## **Configure Static IP Address on Ubuntu Server** 22.04

user@svr1:~\$ ifconfig eno1: flags=4163<UP,BROADCAST,RUNNING,MULTICAST> mtu 1500 inet 192.168.1.95 netmask 255.255.255.0 broadcast 192.168.1.255 inet6 fe80::d6ae:52ff:fecd:3bf8 prefixlen 64 scopeid 0x20<link> ether d4:ae:52:cd:3b:f8 txqueuelen 1000 (Ethernet) RX packets 156399 bytes 144274804 (144.2 MB) RX errors 0 dropped 85 overruns 0 frame 0 TX packets 43997 bytes 7998011 (7.9 MB) TX errors 0 dropped 0 overruns 0 carrier 0 collisions 0 device interrupt 16 lo: flags=73<UP,LOOPBACK,RUNNING> mtu 65536 inet 127.0.0.1 netmask 255.0.0.0 inet6 ::1 prefixlen 128 scopeid 0x10<host> loop txqueuelen 1000 (Local Loopback) RX packets 288 bytes 29450 (29.4 KB) RX errors 0 dropped 0 overruns 0 frame 0 TX packets 288 bytes 29450 (29.4 KB) TX errors 0 dropped 0 overruns 0 carrier 0 collisions 0 user@svr1:~\$ cd /etc/netplan/ user@svr1:/etc/netplan\$ ls -l total 4 -rw-r--r-- 1 root root 115 Jun 18 18:43 00-installer-config.yaml user@svr1:/etc/netplan\$ vim 00-installer-config.yaml user@svr1:/etc/netplan\$ ifconfig -a eno1: flags=4163<UP, BROADCAST, RUNNING, MULTICAST> mtu 1500 inet 192.168.1.95 netmask 255.255.255.0 broadcast 192.168.1.255 inet6 fe80::d6ae:52ff:fecd:3bf8 prefixlen 64 scopeid 0x20<link> ether d4:ae:52:cd:3b:f8 txqueuelen 1000 (Ethernet) RX packets 157795 bytes 144372089 (144.3 MB) RX errors 0 dropped 85 overruns 0 frame 0 TX packets 44136 bytes 8018251 (8.0 MB) TX errors 0 dropped 0 overruns 0 carrier 0 collisions 0 device interrupt 16 lo: flags=73<UP,LOOPBACK,RUNNING> mtu 65536 inet 127.0.0.1 netmask 255.0.0.0 inet6 ::1 prefixlen 128 scopeid 0x10<host> loop txqueuelen 1000 (Local Loopback) RX packets 288 bytes 29450 (29.4 KB) RX errors 0 dropped 0 overruns 0 frame 0 TX packets 288 bytes 29450 (29.4 KB) TX errors 0 dropped 0 overruns 0 carrier 0 collisions 0

Last update: 2023/06/20 configure\_static\_ip\_address\_ubuntu\_server\_22\_04 https://www.installconfig.com/doku.php?id=configure\_static\_ip\_address\_ubuntu\_server\_22\_04 14:42

Let's switch to /etc/netplan subdirectory path and perform a list command to see what is stored in the subdirectory.

```
user@svr1:$ cd /etc/netplan/
user@svr1:/etc/netplan$ ls
user@svr1:/etc/netplan$ 00-installer-config.yaml
```

Then, before we edit the network configuration file, let's make a backup of the '00-installerconfig.yaml' file and call it '00-installer-config.yaml-bak' just in case we need to restore it in the future to obtain a dynamic IP lease.

```
user@svr1:/etc/netplan$ cp -v 00-installer-config.yaml 00-installer-
config.bak
'00-installer-config.yaml' -> '00-installer-config.bak'
cp: cannot create regular file '00-installer-config.bak': Permission denied
user@svr1:/etc/netplan$ sudo cp -v 00-installer-config.yaml 00-installer-
config.yaml-bak
[sudo] password for user:
'00-installer-config.yaml' -> '00-installer-config.yaml-bak'
user@svr1:/etc/netplan$ ls
00-installer-config.yaml 00-installer-config.yaml-bak
user@svr1:/etc/netplan$ sudo vim 00-installer-config.yaml
```

Here is the original dhcp configuration for eno1.

```
# This is the network config written by 'subiquity'
network:
   ethernets:
    eno1:
        dhcp4: true
   version: 2
```

Using Vim editor, here is how to configure the static IP.

\$ sudo vi 00-installer-config.yaml

While within Vim, to the preceding lines of the original configuration, add an IP address, a net mask, and a default gateway. Replace the samples below with the appropriate static values (and you can use your own nameservers rather than Google's) as follows:

```
network:
    ethernets:
    en01:
    addresses:
        - 192.168.1.95/24
    routes:
        - to: default
        via: 192.168.1.1
    nameservers:
```

```
2023/07/21 03:52
```

3/4

```
addresses: [8.8.8.8,8.8.4.4]
dhcp4: no
version: 2
```

Another author instead inserts the following content which varies only by two lines (renderer: networkd) and (nameservers):

```
$ sudo vi 00-installer-config.yaml
# This is the network config written by 'subiquity'
network:
    renderer: networkd
    ethernets:
        ens33:
        addresses:
            192.168.1.95/24
        nameservers:
            addresses: [4.2.2.2, 8.8.8.8]
        routes:
            - to: default
            via: 192.168.1.1
version: 2
```

```
user@svr1:/etc/netplan$ vim 00-installer-config.yaml
user@svr1:/etc/netplan$
user@svr1:/etc/netplan$ ls
00-installer-config.yaml 00-installer-config.yaml-bak
```

After Saving the new static configuration using Vim (:w :qs), then apply the changes to netplan as follows:

```
user@svr1:/etc/netplan$ sudo netplan apply
[sudo] password for user:
Failed to reload network settings: No such file or directory
Falling back to a hard restart of systemd-networkd.service
user@svr1:/etc/netplan$ sudo netplan apply
```

Notice that there was an error (failed to load, then the system auto-performed a hard restart of systemd-neworkd.service). This may be the result of using the first example above rather than the second (containing the line 'renderer: networkd'). A re-run of 'sudo netplan apply' like above, there is silent application. Maybe insert the renderer line and re-apply to netplan. See if that is silently applied as well.

Now test the static configuration by running ping, or whatever else may be useful.

```
user@svr1:/etc/netplan$ ping -c 5 www.google.com
PING www.google.com (142.250.217.228) 56(84) bytes of data.
64 bytes from mia07s62-in-f4.le100.net (142.250.217.228): icmp_seq=1 ttl=117
time=11.8 ms
64 bytes from mia07s62-in-f4.le100.net (142.250.217.228): icmp_seq=2 ttl=117
time=13.2 ms
64 bytes from mia07s62-in-f4.le100.net (142.250.217.228): icmp_seq=3 ttl=117
```

Last update: 2023/06/20 configure\_static\_ip\_address\_ubuntu\_server\_22\_04 https://www.installconfig.com/doku.php?id=configure\_static\_ip\_address\_ubuntu\_server\_22\_04 14:42

time=11.4 ms
64 bytes from mia07s62-in-f4.le100.net (142.250.217.228): icmp\_seq=4 ttl=117
time=12.2 ms
64 bytes from mia07s62-in-f4.le100.net (142.250.217.228): icmp\_seq=5 ttl=117
time=12.9 ms
--- www.google.com ping statistics --5 meabore transmitted 5 meabore 00 meabore lease time 4000me

5 packets transmitted, 5 received, 0% packet loss, time 4006ms rtt min/avg/max/mdev = 11.387/12.302/13.216/0.674 ms user@svr1:/etc/netplan\$

## Run ifconfig:

| \$ ifconfig                                                                                                    |
|----------------------------------------------------------------------------------------------------|
| <pre>eno1: flags=4163<up,broadcast,running,multicast> mtu 1500     inet 192.168.1.95 netmask 255.255.255.0 broadcast 192.168.1.255     inet6 fe80::d6ae:52ff:fecd:3bf8 prefixlen 64 scopeid 0x20<link/>     ether d4:ae:52:cd:3b:f8 txqueuelen 1000 (Ethernet)     RX packets 183111 bytes 149312474 (149.3 MB)     RX errors 0 dropped 88 overruns 0 frame 0     TX packets 47132 bytes 8346015 (8.3 MB)     TX errors 0 dropped 0 everypes 0 exercise 0 eclliptions 0</up,broadcast,running,multicast></pre> |
| device interrupt 16                                                                                                    |
| <pre>lo: flags=73<up,l00pback,running> mtu 65536     inet 127.0.0.1 netmask 255.0.0.0     inet6 ::1 prefixlen 128 scopeid 0x10<host>     loop txqueuelen 1000 (Local Loopback)     RX packets 374 bytes 38261 (38.2 KB)     RX errors 0 dropped 0 overruns 0 frame 0     TX packets 374 bytes 38261 (38.2 KB)     TX errors 0 dropped 0 overruns 0 carrier 0 collisions 0</host></up,l00pback,running></pre>                                                                                                   |

From: https://www.installconfig.com/ - Install Config Wiki

Permanent link: https://www.installconfig.com/doku.php?id=configure\_static\_ip\_address\_ubuntu\_server\_22\_04

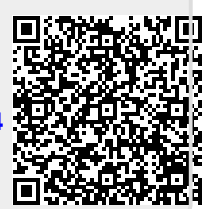

Last update: 2023/06/20 14:42